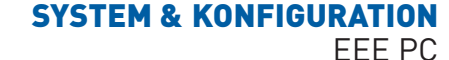

# **EEE-PC-TUNING**

# Gernegroß

Hardware mit eingeschränkter Leistungsfähigkeit ist für Bastler, Hacker und Tinkerer interessiert. So verwundert es nicht, dass der Eee PC meist in den Händen von Freaks landet.

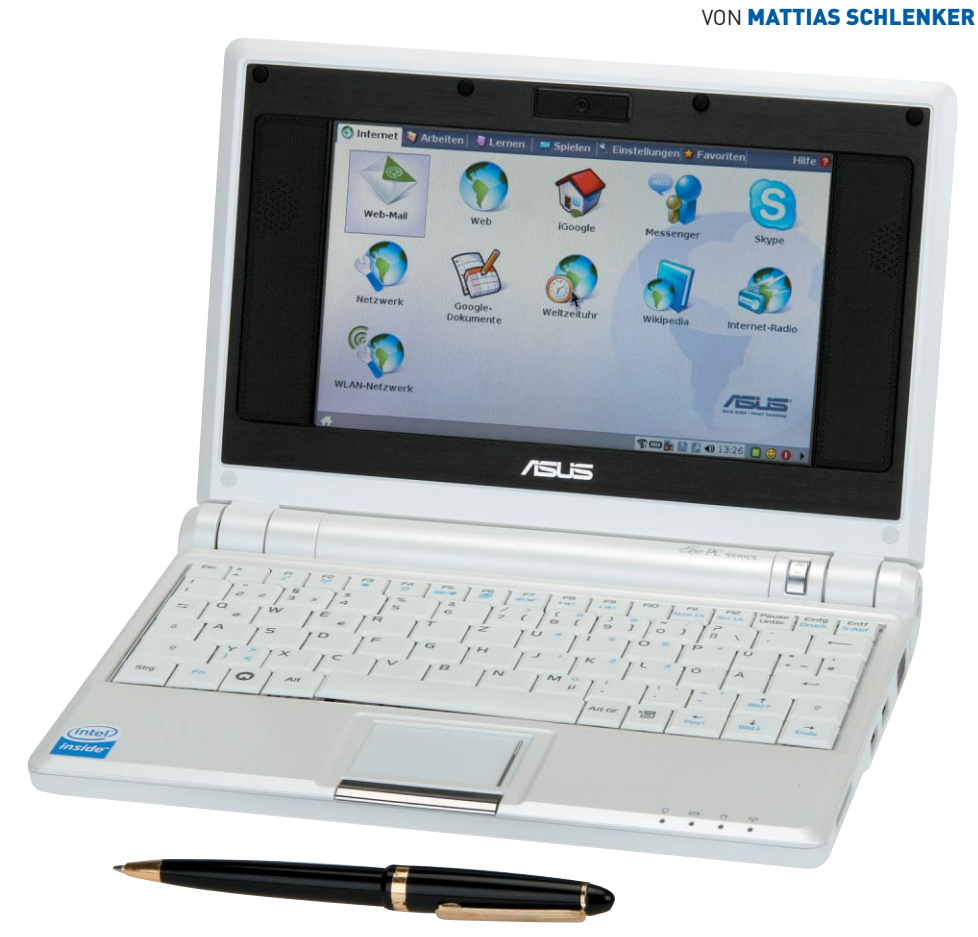

it einigen Tricks können Sie die Alltagstauglichkeit des Eee PCs gewaltig erhöhen und, falls gewünscht, den Geek-Faktor steigern, auch wenn es nicht dafür reichen wird, Ihrem SETI- oder Einstein@Home-Team exorbitante Punktzuwächse verschaffen zu können. Sowohl Hard- als auch Software geben sich dabei "Hacker-freundlich": Im Gegensatz zu typischen Embedded-Geräten wie FRITZ!Box oder NSLU2 muss keine Crosscompile-Umgebung aufgesetzt werden, für den Eee PC kompilierte Software kann auf dem PC getestet werden. Solange Sie die Finger vom Lötkolben lassen, besteht kaum ein Risiko: Alle softwareseitigen Änderungen können leicht wieder rückgängig gemacht werden. Auch die EFI-Partitionen der internen

SSD sind Dummies, wahrscheinlich weil ursprünglich die Verwendung des BIOS-Nachfolgers "Extensible Firmware Interface" vorgesehen war, aber aufgeschoben wurde. Dementsprechend stört auch ein geschrotteter Master Boot Record nicht weiter. Für alle Basteleien am Eee PC ist eine externe USB-Festplatte von Vorteil – gerade weil gängige Live-Distributionen wie Knoppix die Netzwerkhardware nicht einwandfrei erkennen und Daten folglich nicht via Netzwerk ausgetauscht werden können.

## Xandros-Tuning

Im Auslieferungszustand ist der Eee PC mit einem Xandros-Linux ausgestattet, das auf Debian 4.0 aufbaut, also potenziell ein guter Kandidat für Modifikationen ist. Im Detail unterscheidet sich das Xandros aber beträchtlich vom Original. Das fängt an der Oberfläche an, da eine Kombination aus dem IceWM-Windowmanager und Asus' proprietärem "Easy Mode Desktop" zum Einsatz kommt. IceWM bietet bereits einiges an Konfigurationspotenzial: So lassen sich mit wenig Aufwand virtuelle Desktops und das Startmenü nutzen und platzsparendere Themes aktivieren. Als Alternative zum Easy Mode gibt es noch den so genannten "Full Desktop Mode", ein KDE im Windows-Look diesen können Sie über ein zusätzliches Repository nachinstallieren. Importieren Sie dazu zunächst den Schlüssel des neuen Repositories, nachdem Sie über Strg-Alt-Tein Konsolenfenster geöffnet haben:

51

wget http://download.tuxfamily.org/ weeepcrepos/key.asc sudo apt-get add key.asc

Fügen Sie dann in der */etc/apt/sources.list* am Ende hinzu:

deb http://download.tuxfamily.org/ ⇔eeepcrepos p701 main etch

Der "Full Desktop Mode" wird schließlich installiert über:

sudo apt-get install advanced-desktop-⇔eeepc

Aber auch unter der Oberfläche unterscheidet sich das Xandros vom Original. Auffällig ist zunächst die eigenwillige Festplattenaufteilung: Über eine fast zweieinhalb GByte große Systempartition wird eine kleinere Datenpartition transparent gemountet. Das Prinzip entspricht Live-CDs wie Knoppix und hat den Vorteil, dass Änderungen leicht rückgängig gemacht werden können - beim Eee PC lässt sich das Xandros per Grub-Eintrag in den Ursprungszustand versetzen. Ein weiterer Unterschied ist das verwendete Startup-Konzept, das eher dem Simple Init der BSDs als dem aufwändigen Sys-V-Init, das man sonst unter Linux findet, entspricht. Für dieses Init spricht der beschleunigte Startvorgang, der mit etwa 20 Sekunden Bootzeit deutlich schneller als unter jedem anderen Linux ist. Der Preis dafür ist ungewohntes Handling von Startscripten: Zwar wird /etc/init.d angelegt, Runlevel existieren aber nicht - wer Dienste beim Systemstart aktivieren oder SD-Karten als Heimatverzeichnis mounten möchte, muss die Namen der Dienste an die Konfigurationsdatei /etc/fastservices anhängen, in Einzelfällen

| υ.                                                       | user@asus-139116487                                                                                                    |
|----------------------------------------------------------|----------------------------------------------------------------------------------------------------|
| asus-1<br>-rw-r-<br>asus-1<br>783052<br>783052<br>400923 | 139116487:/root) is -lah /home/usen/*.bz2<br>-r 1 user user 706H 2008-02-20 10:01 /home/usen/ubuntu-8,04-alpha4-usb-4G-20080219,img.bz2<br>139116487/.home/usen/bine bunzip2 -c /home/usen/ubuntu-8,04-alpha4-usb-4G-20080213,img.bz2   dd of≈/dew/sd<br>28+0 Datensätze aus<br>30336 Bytes (4,0 GB) kopiert, 2313,97 Sekunden, 1,7 MB/s |
| real<br>user<br>sys<br><mark>asus-1</mark>               | 38n40,025s<br>12n85,900s<br>1n10,570s<br>139116487:/root>                                                                                                    |

**SYSTEM & KONFIGURATION** 

Fertige Ubuntu-Images, die Sie auf SD-Karte oder USB-Stick spielen können, finden Sie unter http://eeepc.mattiasschlenker.de.

kann auch die Anpassung von /usr/sbin/ services.sh sinnvoll sein. Ähnlich verhält es sich bei Programmen, die beim Start der grafischen Oberfläche getriggert werden sollen: Diese tragen Sie in die .xinitrc im Heimatverzeichnis ein. Hier können Sie ggf. auch einen anderen Windowmanager definieren - zum Test installierten wir matchbox (aus den Xandros-Repositories), dessen Start wir mit der folgenden /home/user/.xinitrc triggerten:

#!/bin/sh xterm & matchbox-session

52

FFF PC

Kritik müssen sich Asus und Xandros für ihre Interpretation des Debian-Paketsystemes gefallen lassen: Unschön ist, dass einige sicherheitskritische Updates in der Standardkonfiguration überhaupt nicht verfügbar sind und die dann doch installierten Aktualisierungen dank Union-Dateisystem Platz zusätzlich zu den ersetzten Dateien benötigen - ein größeres Update Anfang April kostete gleich 140MB des wertvollen freien Speichers. Auch das Hinzufügen der Xandros-Paketquellen schlug zwischenzeitlich fehl, weil xnv4.xandros.com umsortiert wurde. Auf dem Redaktions-Eee PC gingen wir deshalb dazu über, einzelne Debian-Pakete per dpkg -i zu installieren oder auf einem anderen PC mit einem Xandros Pakete abseits der Standardsuchpfade selbst zu bauen und auf den Eee PC zu kopieren. Wer einen langfristig stabilen Eee PC mit einer Mischung aus Eee PC-Paketen, gewöhnlichen Xandros-Paketen und Debian-Binaries pflegen möchte, sollte daher die Pinning-Regeln des Debian-Paketmanagements beachten. Asus und Xandros bieten seit Kurzem ein SDK zur Entwicklung von Applikationen für den Eee PC und ähnliche Geräte an. Mit diesem dürfte sich die Verfügbarkeit von maßgeschneiderten Applikationen in den nächsten Monaten etwas verbessern. Dennoch ziehen weite Teile der Community den Austausch der Distribution vor.

### **Ubuntu auf Stick**

Bereits in der letzten Ausgabe erklärten wir in groben Zügen die Installation von Xubuntu

einem USB-Stick als Startmedium. Der hier verwendete Alternate Installer geht sparsam mit den Ressourcen um und erlaubt eine feiner granulierte Paketauswahl als bei der Installation von der Ubuntu-

8.04 auf dem Eee PC mit ware-Unterstützung ist dank zusätzlicher Pakete nun fast komplett. So funktioniert die eingebaute Ethernetkarte mit dem atl2-Treiber, der von einem RedHat-Mitarbeiter gepflegt wird. Es sind gepatchte Madwifi-Treiber im Umlauf, welche die per PCI-Express angebundene Atheros-Karte erkennen, und die Module für ACPI und Frequenzänderungen des Frontside-Bus funktionieren ebenfalls. Allerdings will sich nicht jeder Nutzer durch die gesamte In-

Live-CD. Die anfänglich nur rudimentäre Hard-

## Hardware-Modding

**•** Viele berichteten auf Basis eines amerikanischen Vorseriengerätes Mini-PCIe-Stecker des Eee PCs. Der fehlt leider aus Kostengründen bei den in Deutschland aus-

gelieferten Geräten. Die Lötpads sind vorhanden, sodass zumindest SMD-erfahrene Löter schnell zum Ziel kommen. Da Mini-PCIe auch Kontakte für USB enthält, bietet es sich an, USB-Geräte direkt zu verlöten. Um dies zu vereinfachen, hat sich eine Hackerin mit dem Pseudonym "tnkgrl" auf die Suche nach USB-Kontakten auf dem Mainboard begeben, die im Ruhezustand abgeschaltet sind und den anderen USB-Ports keinen Strom stehlen. An vergleichsweise gut zugänglichen Stellen wurde sie fündig. Einen Erfahrungsbericht zum Einlöten eines 8 GByte-USB-Sticks als interne Speichererweiterung hat Jan Eggers in seinem Blog unter www.untergeek.de veröffentlicht.

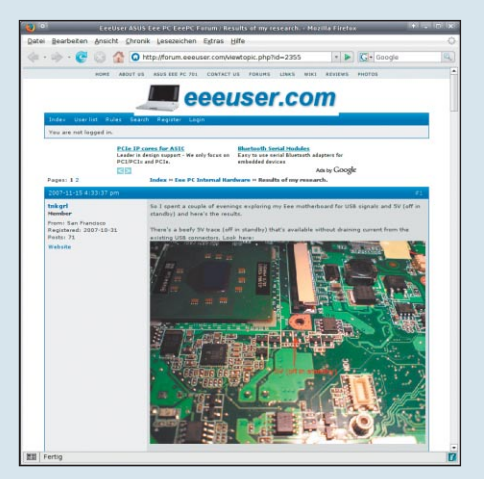

Garantieverlust garantiert: "tnkgrl" hat Lötpunkte für interne USB-Geräte identifiziert, die den Einbau zusätzlicher Geräte erlauben.

# **Eee-PC-Xandros sichern**

Mit nur 4 GBvte internem Speicher ist die interne Festplatte des Eee PCs klein genug, um sie vor Experimenten mit anderen Distributionen ohne große

| 5 0                                       | Terminal - root@eeepc: ~                                                                                                    |        |
|-------------------------------------------|----------------------------------------------------------------------------------------------------|--------|
| <u>D</u> atei                             | <u>B</u> earbeiten <u>A</u> nzeige <u>T</u> erminal <u>G</u> ehe zu <u>H</u> ilfe                                                                                            |        |
| root@<br>78150<br>78150<br>40012<br>root@ | @eeepc:~# dd if=/dev/sda   gzip -c > /media/disk/eee.du<br>024+0 Datensätze ein<br>024+0 Datensätze aus<br>292288 Bytes (4,0 GB) kopiert, 793,764 s, 5,0 MB/s<br>@eeepc:~# ∎ | d.gz 🔺 |

Hier ist Geduld erforderlich: Ein Backup des installierten Xandros mitsamt Nutzerdaten dauert etwa eine Viertelstunde.

Verrenkungen komplett zu sichern. Recht praktisch ist hierfür eine Live-CD wie Knoppix oder ein von Stick oder SD-Karte gebootetes Ubuntu. Sie können die interne Festplatte dann 1:1 auf eine leere SD-Karte oder einen USB-Stick klonen. Der Datenträger darf dazu nicht gemountet sein und keine wichtigen Daten enthalten, da er gelöscht wird:

dd if=/dev/sda of=/dev/sdc

Alternativ dazu können Sie eine komprimierte Sicherung erstellen, die jedoch aufgrund der langsamen CPU des Eee PCs Geduld erfordert. Hierfür muss der Zieldatenträger gemountet sein:

dd if=/dev/sda | gzip -c > /media/sdc1/eee.dd.gz

Das Zurückspielen der Sicherung erfolgt beim 1:1-Image durch simples Vertauschen, von if und of, beim gepackten Image kommt wieder eine Pipeline zum Einsatz: gunzip -c /media/sdc/eee.dd.gz | dd of=/dev/sda

stallation arbeiten, um einen Eindruck vom Ubuntu auf dem Eee PC zu gewinnen.

Der Autor bietet deshalb ein komplettes Ubuntu-Image an, das alle notwendigen Treiber (ACPI-Module, WLAN-Treiber, Overclocking-Modul) enthält und daneben einige Anpassungen am Desktop mitbringt. Dieses Image lässt sich auf USB-Stick oder SD-Karte (4GB oder größer) installieren und bei Bedarf von dort auf die interne Festplatte kopieren. Eine aktuelle Version finden Sie unter http://blog.rootserverexperiment.

3G entfern... Kabelnetzwerk CaberNet 0 0 FRITZIBox Fon WLAN 7170 🍥 leipzig.freifunk.net di. mattiasanja108 0 Mr X 0 NETGEAR Otterzucht 01 schewe-schlenke 0 WLAN-732055 0 Mit einem anderen Funknetzwerk verbinde Neues Funknetzwerk erstellen Applications 🗐 Places 🥏 🕢 11:14 II 44. 

einem komfortablen Applet zur Netzwerkauswahl.

**de/eeepc**, das Flashen erledigen Sie unter dem Asus-Xandros mit

Stick oder SD-Karte dürfen hierfür nicht gemountet sein. Mit welchem Device-Namen Sie Stick oder SD-Karte ansprechen, zeigt der Befehl fdisk -l. Beim Boot von USB funktioniert kein Hibernate, und auch Suspend sorgt für gelegentliche Probleme beide Herausforderungen werden in den nächsten Monaten angegangen. Eine weitere Alternative zur "Vanilla-Installation" ist die modifizierte Xubuntu-Live-CD "eeeXubuntu", die allerdings bei Redaktionsschluss noch auf Ubuntu 7.10 basierte, das weniger Hardwareunterstützung mit-

bringt als die 8.04er, weshalb wir zum Nachfolger mit "Long Term Support" raten. jkn

## Hardware und benötigte Treiber im Eee PC 701

• Zwar basiert der Eee PC auf der PC-Architektur, doch viele der enthaltenen Komponenten sind noch nicht mit "Vanilla-Treibern" versehen. Das benötigen Sie zur völligen Hardwareunterstützung auf praktisch jeder Distribution:

#### Netzwerkkarte

Die Ethernetkarte ist eine Attansic/Atheros, die vom Linux-Treiber atl2 unterstützt wird. Der ist in allen aktuellen Distributionen vorhanden oder kann unter debianesken Systemen mit module-assistant nachinstalliert werden. Einen universell verwendbaren Treiber finden Sie auf der Seite des Entwicklers: http://people.redhat.com/csnook/ atl2

#### **WLAN**

PCI b PCI b PCI b USB C USB C USB C USB C USB C USB C USB C USB C USB C ISB C ISB C ISB C ISB C ISB C ISB C ISB C

bridge: Inte Controller: Controller: Controller: Controller: Controller:

Zwar wird der verwendete Atheros-Chipsatz vom fast überall mitgelieferten Madwifi-Treiber unterstützt, die Karte kann aber we-

de controller: Intel Corp. roller: Intel Corporation :: Intel Corporation 828011 Intel Corporation 82801FB Intel Corporation 82801FB Intel Corporation 82801FB

el Corporation 8280 Intel Corporation Intel Corporation Intel Corporation Intel Corporation Intel Corporation

tel Corpora tel Corpora Intel Corp

005 Device 006; ID 067b;2506 Prolific Technology, Inc.

5 Butte 005: 11 BetLai27251 eff1A Technology, Inc. Butte 004: 11 05511056 Kinston Technology Device 004: 11 05511056 Kinston Technology Butte 004: 11 00000000 S Butte 004: 11 00000000 S Butte 004: 11 00000000 Device 004: 11 00000000 Device 004: 11 00000000 Device 004: 11 00000000 IU ebia:2/63 eff/10 technology .nc, 10 0951:1606 Kingston Technology 10 0552:0702 Genesys Logic, Inc, USB 2.0 IIE Adapter 10 0000;0000 10 0000;0000

Kernel 2.6.25-rc7 mitgelieferte ath5k konnte die Karte ebenfalls nicht initialisieren und musste deshalb ge-"blacklisted" werden, möglicherweise unterstützen künftige Kernelversionen bald die Anbindung per PCIe und machen so die Nachinstallation gepatchter Treiber überflüssig.

## Grafikkarte

DRAM Controller (rev 04) Sraphics Controller (rev 04) S Controller (rev 04) States Audio Controller (rev 04)

04) 04) 04)

inition Audio s Port 1 (rev s Port 2 (rev S Port 3 (rev CI #1 (rev 04) CI #2 (rev 04) CI #3 (rev 04) HCI Controller

Die integrierte Intel-Grafik wird von den Treibern in Xorg 7.2 und 7.3 tadellos erkannt. Generell sind Distributionen mit Xorg 7.3 zu bevorzugen, da diese über eine bessere Autokonfiguration des Monitors verfügen. Es genügt hier, vor dem Start einen externen Monitor anzuschließen, um

> diesen mit dessen nativer Auflösung anzusteuern.

#### Sound

Der benötigte Intel-Treiber *snd-hda-intel* ist Teil von Alsa und funktioniert "out of the box". Allerdings macht dieser Treiber Probleme beim Shutdown und sollte deshalb vorher entladen werden: rmmod sndhda-intel

SATA- und USB-Controller

Während Tests mit verschiedenen Distributionen kam es in Einzelfällen vor, dass der Eee PC beim Initialisieren der USB-Controller einfach hängen blieb. Abhilfe schuf in diesem Fall das statische Einkompilieren der Module ahci, uhci und ehci.

#### **ACPI**

Der Eee PC lässt viele Einstellungen per ACPI setzen (Ab- und Anschalten von Webcam und WLAN, Helligkeit, Lautstärke, Displayumschaltung).

Die hierfür notwendigen ACPI-Events liefert der Treiber eeepc-acpi, den Sie unter debianesken Systemen mit module-assistant nachinstallieren können. Nutzer anderer Distributionen können aus den Quellen der Ubuntu-Version selbst Module kompilieren: https://launchpad.net/ubuntu/+source/ eeepc-acpi.

Auch mit den ACPI-Modulen werden möglicherweise - je nach Distribution - Events zwar erzeugt, aber nicht korrekt umgesetzt. Hier hilft meist ein Blick in die Logdateien des "acpid" und die Anpassung der ACPI-Scripte.

#### Webcam

Die per internem USB angebundene Webcam lässt sich mit den Unicap-Treibern nutzen. Unter Ubuntu 8.04 installiert die Webcam-Applikation Cheese automatisch alle benötigten uvc-Treiber.

Sollte Ihre Distribution Unicap nicht mitbringen, können Sie notwendige Quellcodes von der Webseite des Projektes unter http://unicap-imaging.org herunterladen.

Rot markiert ist die bei einigen Distributionen kritische Hardware: WLAN, LAN, I2C-Bus und die im Display-Rahmen eingebaute USB-Webcam.

bile 91504/CMFS/91004L Express Craphics SM/CMFS/91004L Express Craphics SM/CMF (1CH6 Family) PCI Express FRW (1CH6 Family) PCI Express FRW (1CH6 Family) USB UFCI EXPW/CMF (1CH6 Family) USB UFCI EXPW/FWN (1CH6 Family) USB UFCI EXPW/FWN (1CH6 Family) USB UFCI EXPW/FWN (1CH6 Family) USB UFCI EXPW/FWN (1CH6 Family) USB UFCI EXPW/FWN (1CH6 Family) USB UFCI

C Interface Bridge (rev ( SATA Controller (rev 04)

bunzip2 -c ubuntu-8.04-xxxx-usb-4G-⇒2008xxxxxx.img.bz2 | sudo dd of=/dev/sdc gen Anbindung per PCI-Express nicht initialisiert werden. Gepatchte Treiber finden Sie unter http://snapshots.madwifi.org/special Wählen Sie das Paket madwifi-nr-rNNNN+

ar5007.tar.qz mit der aktuellsten Release-

Nummer und dem ar5007-Patch. Das beim

Sind die notwendigen Treiber nachinstalliert, erfreut Ubuntu mit

53